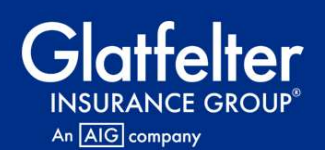

# **Online Payment Portal Quick Guide**

You can set up your online profile at <u>www.glatfelters.com/epay</u>; this link takes you to the GIG Home Page, from there click the link in the box on the right hand side of the page.

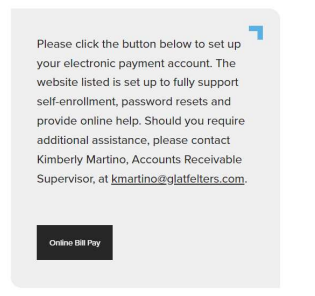

- ✤ Select the Enroll option.
- The account set up will ask for information off of your invoice to identify you.

| -                                 | Don't have a Login ID?                                                                                                    |
|-----------------------------------|----------------------------------------------------------------------------------------------------|
| ssword                            | Enroll today to set up your secure user name and password, view and pay bills, and see your<br>account status and payment history. |
| aat yaur Login ID?<br>award Heip? | Login                                                                                                    |

To enroll you will enter you customer number including the C and your zip code.

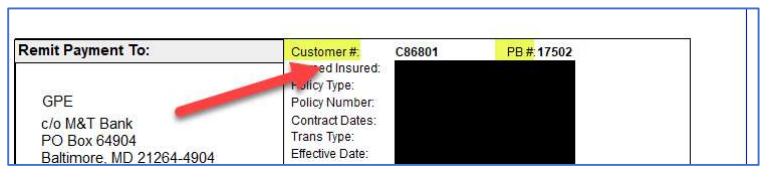

While completing enrollment you will be required to set up security questions and notifications for past due invoices and payment dates approaching is optional.

| Send Me Emails             | ^                          | Do Not Notlfy Me |  |
|----------------------------|----------------------------|------------------|--|
| Send Me Emails 5           | days before a bill is due. |                  |  |
| NOTIFY ME WHEN A BILL IS P | AST DUE                    |                  |  |
| Send Me Emails             | ~                          | Do Not Notify Me |  |
| Send Me Emails 1           | days after the due date.   |                  |  |

Once in the portal, the system is very user friendly!!

# The first page is the Account overview Page:

From here you can click the quick link to view your open invoices or click the tab at the top of the page. This is also where you would navigate to set up automatic payments.

| Claffelter<br>Biotecher Good* |                          | Home Pay My Bills Auto                                        | to Pay                                                                                      |
|-------------------------------|--------------------------|---------------------------------------------------------------|---------------------------------------------------------------------------------------------|
| Home                          |                          |                                                               | MESSAGES View                                                                               |
|                               | Z Pille                  | *Payment Amount                                               | Thank You for your payment. If you have any<br>questions please contact us at 800-123-4567. |
| Customer Number               | View all Items           | * Payment Method<br>GIGTest Checking FULTON BANK, NA *****145 |                                                                                             |
| *                             | Amount Due<br>\$4,869.00 | * Pay Date<br>11/14/2024                                      |                                                                                             |
|                               |                          | Pay All                                                       |                                                                                             |

At the bottom of this page there are drop downs where you can review previous payments made and what invoices they cleared, the bank accounts you have saved for processing payments.

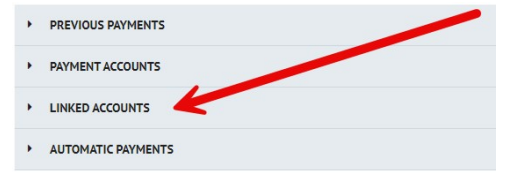

### Pay my Bills Page:

-On the pay my bills page you can check off the invoices you are paying and complete the payment process on the right side of the screen.

\*\*\*IMPORTANT please keep in mind that invoices are listed by due date, the most current invoices due will be at the top on the pay my bills screen.

If you select the wrong invoices they will be the invoices payment is applied to.\*\*\*\*\*

| Pay M   | y Bills           |                     |                   |                | Due Date 🕶          |                   | ٩             | Advanced Search  |
|---------|-------------------|---------------------|-------------------|----------------|---------------------|-------------------|---------------|------------------|
| ecent B | ills for          |                     |                   | Add Copy       | Expiration -        | Change Status • S | end Reminder  | View As Customer |
| UNPAI   | O AND PART        | IALLY PAID 🤸        | ALL CREDIT NO     | DTICES V HISTO | RY                  |                   | Hide Account. | Groupings Expert |
|         | Statement<br>Date | Due Date            | Biller Invoice No | Amount Due     | Remaining<br>Amount | Payment Amount    | Payment Coo   | le               |
| •       | Customer # (F     | PB # for brokers) 1 |                   |                |                     | •                 | 473.11 Credit | Notices Apolled  |
|         | 3/8/2024          | 4/11/2024           | 288798129         | 83,712.89      | 83,712.89           | 83,712.89         | Select Op     | - C B            |
|         | 3/1/2024          | 4/14/2024           | 273576129         | 15,113.91      | 15,113.91           | 15,113.91         |               | <b>B</b>         |
|         |                   |                     |                   |                |                     |                   |               |                  |

Also, you can <u>apply credits</u> on account from this screen. There is a quick link to the right of the top of the screen where credits can be applied.

#### Setting up Automatic Payments:

-Click one of the links available to start the set up.

|                         |                           | Home Pay My Bills                                   | Auto Pay     | POTTERVILLE FIRE DEPARTME                                                                   |
|-------------------------|---------------------------|-----------------------------------------------------|--------------|---------------------------------------------------------------------------------------------|
| Required Fields<br>Home |                           |                                                     | 1            |                                                                                             |
|                         |                           | *Payment Amount                                     | 4 869 00     | Thank You for your payment. If you have any<br>questions please contact us at 800-123-4567. |
| Customer Number         | 3 Bills<br>View all Items | *Payment Method<br>GIGTest Checking FULTON BANK, N/ | • <u>Add</u> |                                                                                             |
|                         | Amount Due<br>\$4,869.00  | *Pay Date<br>11/14/202                              | 4            |                                                                                             |
|                         |                           | Pay All                                             |              |                                                                                             |

-Select Create New Auto Pay

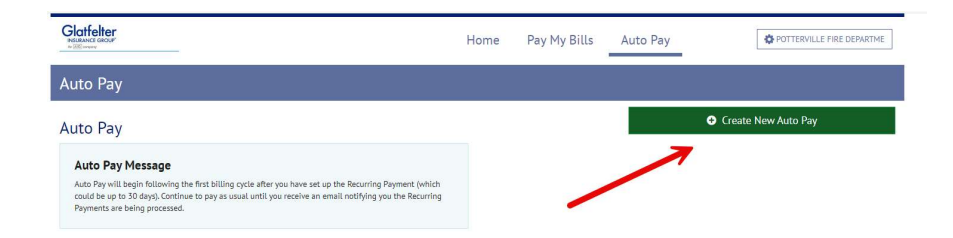

-Name your payment template and Click continue.

| Auto Pay Set                                           | up       |                |                |        |                                                                                                    |
|--------------------------------------------------------|----------|----------------|----------------|--------|----------------------------------------------------------------------------------------------------|
| PAYMENT INFO                                           | SCHEDULE | PAYMENT METHOD | AUTHORIZATIONS | REVIEW |                                                                                                    |
| * Payment Name<br>Demo AutoPay<br>* Select Customer Nu | mber     |                |                | ~      | Auto Pay for Customer Number<br>Auto Pay will begin following the first billing cycle after you have set up the Recurring Payment<br>(which could be up to 30 days). Continue to pay as usual until you receive an email notifying you<br>the Recurring Payments are being processed. |

-The next screen is the schedule screen. There are multiple options to choose from.

| When would you        | like to make your payment?                          |                    |              |          |
|-----------------------|-----------------------------------------------------|--------------------|--------------|----------|
| On Due Date           | <u></u>                                             | Upon Bill Receipt  |              | Day of t |
| The payment will be   | processed on the date identified in the bill as the | Due Date.          |              |          |
| Payment Amount        |                                                     |                    |              |          |
| Amount Due            | <u>^</u>                                            |                    | Fixed Amount |          |
| The payment will be   | processed for the amount due shown on the bill.     |                    |              |          |
| I Stop The Payment    |                                                     | Number of Payments |              | Specific |
| Pay All               |                                                     |                    |              |          |
| Yes                   | <u>^</u>                                            |                    | No           |          |
| Pay 'ALL' outstanding | involces at the time of your payment.               |                    |              |          |
| Send me a reminder    | 3 ∼ days before payment is to be process            | ed.                |              |          |

\*\*\*If you are paying multiple policies on the same due date, you <u>must</u> select <u>pay all</u> or the system will only grab the first invoice due and only pay that one. \*\*\*\* -Continue through the set up by clicking continue at the bottom right of the screens.

|                                                                                                    | SCHEDULE                              | PAYMENT METHOD                  | AUTHORIZATIONS     | REVIEW       |         |
|----------------------------------------------------------------------------------------------------|---------------------------------------|---------------------------------|--------------------|--------------|---------|
| When would you                                                                                         | like to make y                        | our payment?                    | ~                  |              |         |
| On Due Date                                                                                            | ~                                     |                                 | Upon Bill Receipt  |              | Day of  |
| The payment will be                                                                                    | processed on the da                   | te identified in the bill as th | e Due Date.        |              |         |
| ayment Amount                                                                                          | t                                     |                                 |                    |              |         |
| Amount Due                                                                                             |                                       |                                 |                    | Fixed Amount |         |
|                                                                                                    |                                       |                                 |                    |              |         |
| The payment will be                                                                                    | processed for the an                  | mount due shown on the bill.    |                    |              |         |
| The payment will be                                                                                    | e processed for the ar                | nount due shown on the bill.    |                    |              |         |
| The payment will be<br>Keep Making Thi                                                                 | s Payment Unt                         | nount due shown on the bill     | Number of Payments |              | Specifi |
| The payment will be<br>Keep Making Thi<br>I Stop The Payment<br>Pay All                                | e processed for the ar                | nount due shown on the bill.    | Number of Payments |              | Specifi |
| The payment will be<br>Keep Making Thi<br>I Stop The Payment<br>'ay All<br>Yes                         | s Payment Unt                         | nount due shown on the bill     | Number of Payments | No           | Specifi |
| The payment will be<br>Ceep Making Thi<br>I Stop The Payment<br>Pay All<br>Yes<br>Pay 'ALL' outstandin | processed for the ar<br>s Payment Unt | IL to your payment.             | Number of Payments | No           | Specifi |

On the top left-hand side of the home and bill screen there is a message center with your Accounting Reps. contact information if you have a question about an invoice.

| Pay My Bills                                 | Due Date -                            | Q Advanced Search              |                                                                    |
|----------------------------------------------|---------------------------------------|--------------------------------|--------------------------------------------------------------------|
| Recent Bills for 1                           | Ant Copy Tacimies Charge Secure Serve | Commenter View in Commenter    | For immediate assistance, plasso contact:<br>Accounts Receivables: |
| UNPAID AND PARTIALLY PAID V HISTORY          | 1                                     | tilde Account Grounines Execut |                                                                    |
| Statement Due Date Biller Involue No<br>Date | Amount Due Remaining Provincement     | Payment Code                   |                                                                    |

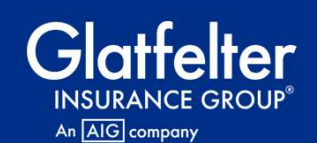

# Updates & Reminders as of 11.11.24:

If you have set up automatic payments for your future installments, please keep in mind any endorsement adds to your policies will need to be paid as they are received.

They will not automatically get included in your automatic payments.

- Payments through the online portal are ACH only there are no fees associated with this process.
- Invoices and Payments must be applied/paid in full. The online payment system does not allow <u>partial</u> credit applications or payments of invoices.